## ACCESS TEMPLATE IN PUBLIC KOBO PUBLIC LIBRARY

1. Log to <u>https://kobo.unhcr.org</u>

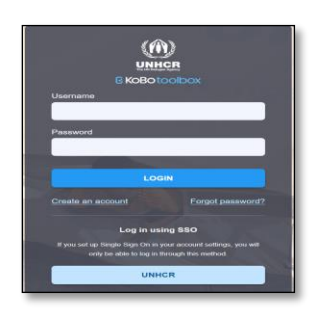

## 2. Click on Library

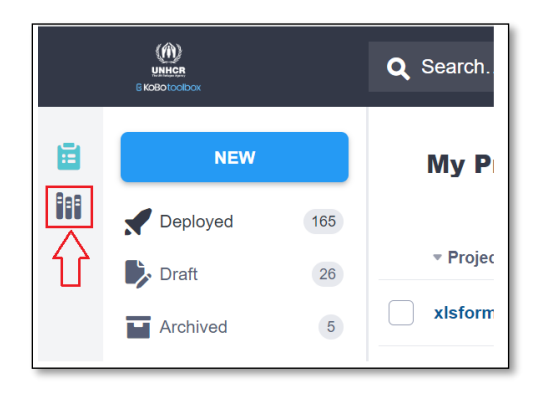

*3.* Click on **Public Library** and select the **collection of interest**. *In the below image, we are selecting the Public Health Collection.* 

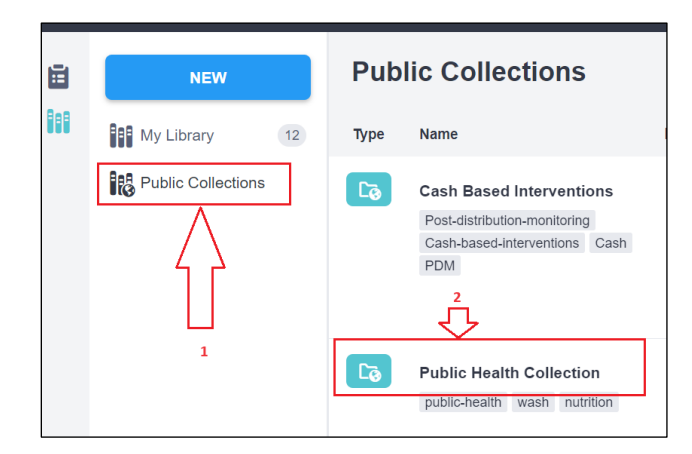

4. Open the selected collection and click on **Subscribe**.

| Public Collections > Public Health Collection   Date Created: December 12, 2023 |                                 |  |           |            |                                | SUBSCRIBE        |
|---------------------------------------------------------------------------------|---------------------------------|--|-----------|------------|--------------------------------|------------------|
|                                                                                 |                                 |  |           |            |                                |                  |
| Туре                                                                            | Name                            |  | Questions | Owner      | Languages ¢                    | Last Modified 🗸  |
| TA                                                                              | COMMUNITY HEALTH REPORTING FORM |  | 418       | kobosuppor | t English (en),<br>French (fr) | January 22, 2024 |

5. You can then select and deploy any of the templates or question blocks within the subscribed collections either by creating a form using templates or directly from the form builder (For more information on how to create a form using templates go <u>Here</u>).